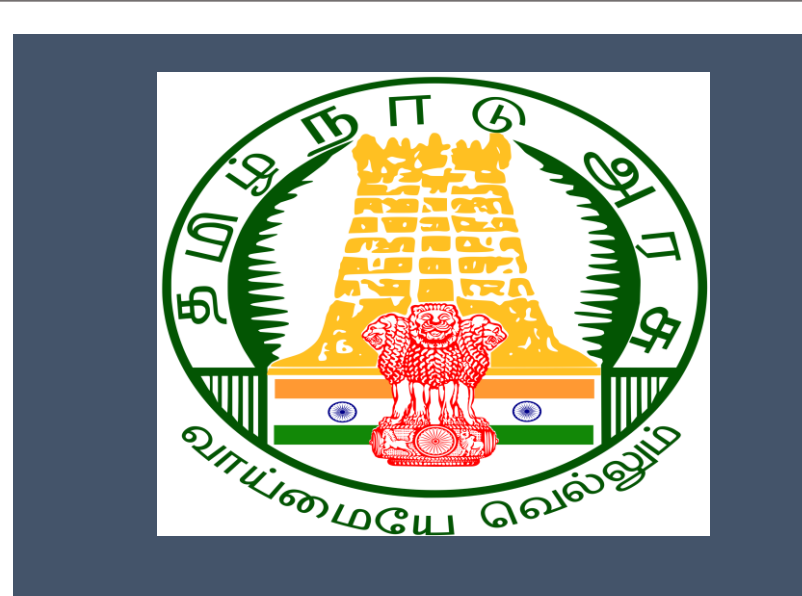

## Tamil Nadu e-District Application Training Manual

Solvency Certificate (REV-118) Revenue Department

> राष्ट्रीय इ-गवर्नेंस योजना National e-Governance Plan

## **Table of Content**

## **Table of Contents**

| 1. | Proj                                           | oject Overview                              |      |  |  |  |  |  |  |
|----|------------------------------------------------|---------------------------------------------|------|--|--|--|--|--|--|
| 2. | Gen                                            | eral Information                            | 3    |  |  |  |  |  |  |
| -  | 2.1. Tools Required                            |                                             |      |  |  |  |  |  |  |
|    | 2.2.                                           | Starting your Computer                      | 3    |  |  |  |  |  |  |
| 3. | Purp                                           | oose                                        | 4    |  |  |  |  |  |  |
| 4. | -<br>Scope                                     |                                             |      |  |  |  |  |  |  |
| 5. | Gett                                           | ting Started                                | 4    |  |  |  |  |  |  |
| 6. | -<br>Services Offered under Revenue Department |                                             |      |  |  |  |  |  |  |
| 7. | Solv                                           | ency Certificate                            | 5    |  |  |  |  |  |  |
| -  | 7.1.                                           | Registering for CAN (Citizen Access Number) | 8    |  |  |  |  |  |  |
| -  | 7.2.                                           | Applying for Solvency Certificate           | . 11 |  |  |  |  |  |  |
| -  | 7.2.1.                                         | Filling up Solvency Certificate form        | . 12 |  |  |  |  |  |  |
| -  | 7.3.                                           | Making Payment                              | . 20 |  |  |  |  |  |  |
| -  | 7.4.                                           | Downloading Certificate                     | .23  |  |  |  |  |  |  |
| 8. | Disclaimer                                     |                                             |      |  |  |  |  |  |  |

## E-DISTRICTTAMIL NADU USER MANUAL (Government of Tamil Nadu)

## 1. Project Overview

Districts are the de facto front-end of government where most Government-to-Consumer or G2C interaction takes place.

The e-District project was conceptualized to improve this experience by creating an automated workflow system for the district administration and help in providing the citizen efficient department services through Common Service Centers (CSCs), the primary front end channels envisaged under the National e-Governance Plan by Department of Information Technology (DIT), Ministry of Communication and Information Technology (MCIT), Government of India.

## 2. General Information

## Let's Start!!

## 2.1.Tools Required

You will be provided with the following basic infrastructure:

- Computer (CPU, Monitor, Keyboard & Mouse)
- Network Connection (as per requirement)
- Peripherals (as per requirement)
- Browser (Google chrome, Version 37)
- Uninterrupted Power Supply (UPS)

## 2.2.Starting your Computer

#### <u>Steps</u>

- 1. Ensure all cables are connected between the computer, network connection, peripherals & UPS
- 2. Plug the UPS to the electrical socket
- 3. Switch 'ON' the electrical socket
- 4. Switch 'ON' the UPS
- 5. Press the 🥮 (power button) on the computer
- 6. Allow the system to boot up.

Switch 'ON' the UPS only after you have switched 'ON' the power socket
 Switch 'ON' the computer only after you have switched "ON' the UPS

| Ø | 3.       | Switch 'OFF' the power socket in there is an electrical spark in the socket                                                                                          |
|---|----------|----------------------------------------------------------------------------------------------------|
|   | 4.<br>5. | Do not start the computer in case the UPS is not fully charged<br>Do not start the computer in case any of the wires are in contact with water sources /<br>moisture |
|   | 6.       | In case you are not sure whether the computer is connected in the right way – please contact the system engineer                                                     |

## 3. Purpose

This document is an integral part of e-District application user manuals. The objective of this document is to provide step-by-step assistance to the user on how to apply forSolvency Certificatethrough the e-District Portal.

## 4. Scope

The scope of this document covers the'Solvency Certificate' service offered under the Revenue Department.

## 5. Getting Started

Following points and guidelines may be referred while accessing the e-Sevai/e-District application:

- User must have valid username and password
- Make relevant and correct entries only
- Recheck the entries before clicking on Submit button
- Mandatory fields cannot be left blank
- Mandatory/Optional documents should be attached as per requirement
- Do not make false entries

## 6. Services Offered under Revenue Department

Following services are offered under the Revenue Department:

- 1. REV-101 Community Certificate
- 2. REV-102 Nativity Certificate
- 3. REV-103 Income Certificate
- 4. REV-104 First Graduate Certificate
- 5. REV-105 Deserted Woman Certificate
- 6. REV-106 Agricultural Income Certificate
- 7. REV-107 Family Migration Certificate
- 8. REV-108 Unemployment Certificate

## $\widehat{\mathrm{CMS}}$ Tamil Nadu e-District Application User Manual

- 9. REV-109 Widow Certificate
- 10. REV-111 Certificate for Loss of Educational Records due to Disaster
- 11. REV-113 Inter Caste Marriage Certificate
- 12. REV-114 Legal Heir Certificate
- 13. REV-115 Other Backward Classes (OBC) Certificate
- 14. REV-116 Residence Certificate
- 15. REV-117 Small / Marginal Farmer Certificate
- 16. REV-118 Solvency Certificate
- 17. REV-119 No Male Child Certificate
- 18. REV-120 Unmarried Certificate
- 19. REV-401 Licence under Pawn Broker Act
- 20. REV-402 Money Lender's Licence

## 7. Solvency Certificate

Following steps describe how to apply for the Solvency Certificatethrough the e-District Portal:

**STEP1:** Go to the e-Sevai(Government of Tamil Nadu) Web Portal.

**STEP 2:**Enter the login credentials.

Make sure 'Operator' is selected in the **Operator Type**field.

**STEP 3:** Enter Captcha code.

STEP 4: Click on Login.

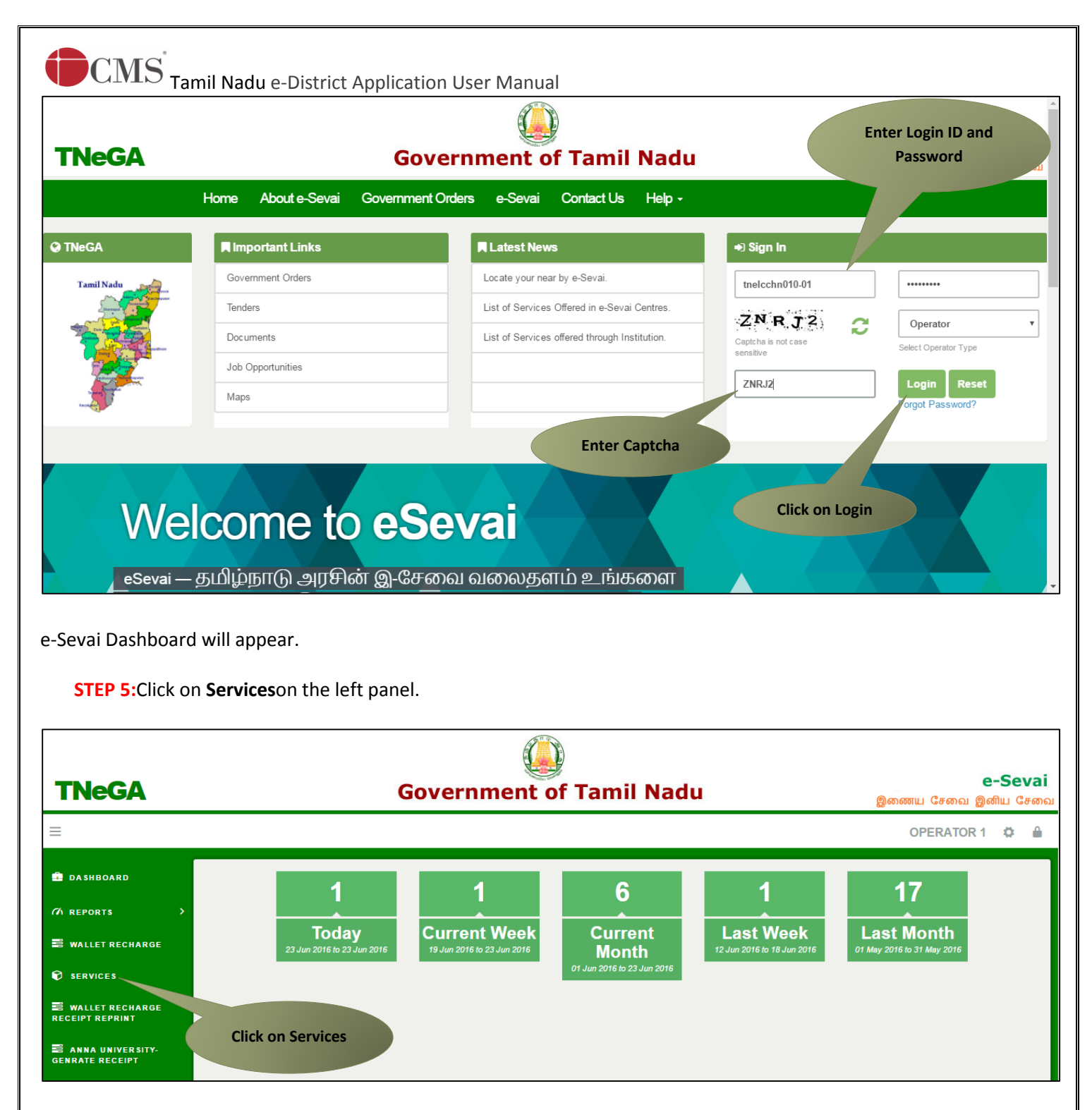

Department Wise service listing will appear.

**STEP 6:** Click on **Revenue Department**.

You can also switch to the Service Wise listing, or switch to Search and search a particular service using keywords.

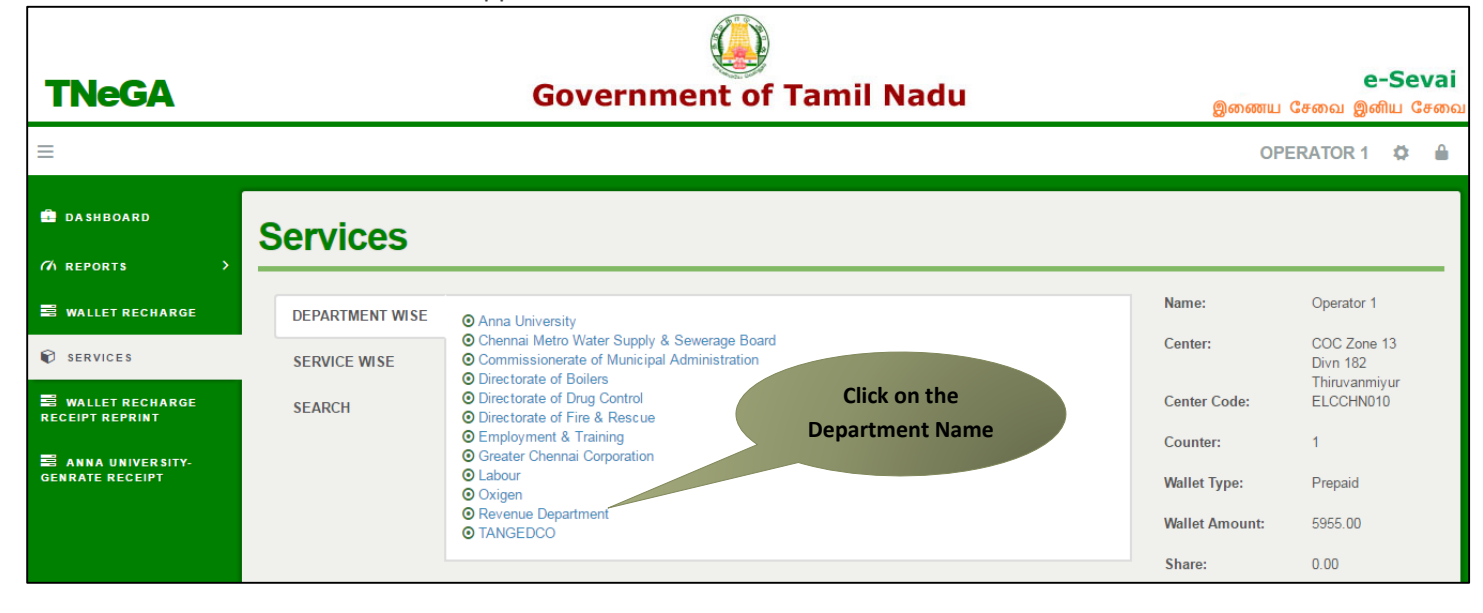

#### **STEP 7:**Click on **REV-118 Solvency Certificate**.

| =                                     |                 | VITTAL KU                                                                                                    | JMAR N TNTACC            | HN025-01 🛱 🔒        |
|---------------------------------------|-----------------|----------------------------------------------------------------------------------------------------|--------------------------|---------------------|
| 💼 Dashboard<br>17A Reports >          | Services        |                                                                                                    |                          |                     |
| 🖗 Services                            | DEPARTMENT WISE | Revenue Department                                                                                                    | Name:                    | Vittal Kumar N      |
| 🚍 Anna University-<br>Genrate Receipt | SERVICE WISE    | 25     • records per page                                                                                                    | Center:                  | Ayanavaram<br>TACTV |
| 🛢 Reprint Receipt                     | SEARCH          | REV-101 Community certificate     REV-102 Nativity certificate     REV-103 Income Certificate                                                                                                    | Center Code:<br>Counter: | IACCHNU25           |
| 🛢 Electricity Connection<br>Receipt   |                 | REV-104 First Graduate Certificate     REV-105 Deserted Woman Certificate                                                                                                    | Wallet Type:             | Prepaid             |
|                                       |                 | REV-106 Agricultural Income Certificate     REV-107 Family Migration Certificate     DEV-108 Incomest Certificate                                                                                                    | Wallet Amount:           | 65479.50            |
|                                       |                 | REV-109 Widow Certificate         REV-111 Certificate for Loss of Educational Records due to Disaster         REV-111 Certificate generation of the control of the certificate         REV-113 Inter Caste Mariage Certificate         REV-114 Legal Heir Certificate         REV-115 Other Backward Classes (OBC) Certificate         REV-117 Small / Marginal Farmer Certificate         REV-118 Solvency Certificate         REV-119 No Male Child Certificate         REV-120 Unmaried Certificate         REV-120 Unmaried Certificate         REV-401 Licence under Pawn Broker Act         REV-402 Money Lender's Licence         Showing 1 to 20 of 20 entries | Share:                   | 0.00                |

You will be redirected to the service page on the Tamil Nadu e-District Web Portal.

**STEP 8:**Click on **Proceed** to continue.

| - |                  | $\mathbb{CMS}^{^{\prime}}$ Tamil N                       | ladu e-District A     | Application  | User Manual       |                 |          |                      |                            |         |
|---|------------------|----------------------------------------------------------|-----------------------|--------------|-------------------|-----------------|----------|----------------------|----------------------------|---------|
|   | A STAN           | Government of 1                                          | Camil Nadu            |              |                   |                 |          |                      | <u> (</u> User Name:K      | iosk-01 |
|   |                  | e-District                                               |                       |              |                   |                 |          |                      | Last Login   29-Sep-2017 1 | 5:53:44 |
|   | Sumplices Dear M | C-District                                               |                       |              |                   |                 |          |                      | ပ် Log                     | jout    |
|   | Home             | Saved Application                                        | Submitted Application | Check Status | Collection Amount | Reprint Receipt | TNEB Rec | heck                 |                            |         |
|   | Re               | venue Department                                         | · ·                   |              |                   |                 |          | 0                    |                            |         |
|   | REV-1            | 06 Agricultural Income Certific                          | ate                   | Service De   | escription        |                 |          | Supporting Documents |                            |         |
|   | REV-1<br>Reco    | 111 Certificate for Loss of Schoo<br>rds due to Disaster | DI                    | Application  | - Foo             |                 | 2        |                      |                            |         |
|   | REV-1            | 01 Community Certificate                                 |                       | Application  | 1 - 66            |                 | £ 1      | How to Apply         |                            |         |
|   | REV-1            | 05 Deserted Woman Certificat                             | te                    |              |                   |                 |          |                      |                            |         |
|   | REV-1            | 07 Family Migration Certificate                          |                       |              |                   |                 |          |                      |                            |         |
|   | REV-1            | 03 Income Certificate                                    |                       |              |                   | Proceed         | Cancel   |                      |                            |         |
|   | REV-1            | 113 Inter-caste Marriage certific                        | ate                   |              |                   |                 |          |                      |                            |         |
|   | REV-1            | 114 Legal Heir Certificate                               |                       | Clie         | rk on Proceed     |                 |          |                      |                            |         |
|   | REV-4            | 101 License under Pawn Broke                             | r Act                 | Cint         | ek om Hoteeu      |                 |          |                      |                            |         |
|   | REV-4            | 402 Money Lender License                                 |                       |              |                   |                 |          |                      |                            |         |
|   | REV-1            | 02 Nativity Certificate                                  |                       |              |                   |                 |          |                      |                            |         |
|   | REV-1            | 04 First Graduate Certificate                            |                       |              |                   |                 |          |                      |                            |         |
|   | REV-1            | 119 No Male Child Certificate                            |                       |              |                   |                 |          |                      |                            |         |
|   | REV-1            | 115 OBC certificate                                      |                       |              |                   |                 |          |                      |                            |         |
|   | REV-1            | 116 Residence Certificate                                |                       |              |                   |                 |          |                      |                            |         |
|   |                  |                                                          |                       |              |                   |                 |          |                      |                            |         |

Applicant Search form will appear. Search can be performed using the following options:

- Applicants CAN Number
- Applicant Name
- Applicant Father Name
- Applicant Mobile Number
- Applicant Email Id
- Applicant Date Of Birth

The green asterisk signifies that the available search options are optional mandatory.

An applicant can apply for the Solvency Certificate provided he/she is having a unique CAN number.

If the applicant doesn't have a unique CAN Number, he must register for CAN to access the application form for Solvency Certificate.

### 7.1.Registering for CAN (Citizen Access Number)

**STEP 1**:Click on the 'Click here' link to apply for CAN Registration.

| tion                                   | Check Status                                                                  | Collection Amount                  | Reprint Reco   | Click to emply for CAN                        |                                |  |
|----------------------------------------|-------------------------------------------------------------------------------|------------------------------------|----------------|-----------------------------------------------|--------------------------------|--|
| EV-11                                  | 8 Solvency Cert                                                               | tificate                           |                | Registration                                  |                                |  |
| Note: Ap                               | oply for the service as pe                                                    | er the given instruction           | s :-           |                                               |                                |  |
| 1. lf                                  | Applicant have CAN Num                                                        | nber: Please enter CAN             | or or any of   | the field in below field then click on Sear   | ch Button in order to proceed. |  |
| Z. II                                  | Applicant upesh t have c                                                      | AN NUMBER CICK OF RE               | gister button. |                                               |                                |  |
| 2 4                                    | poly for CAN registration:                                                    |                                    |                |                                               |                                |  |
| 3. A                                   | pply for CAN registration:                                                    | Register Can                       |                |                                               |                                |  |
| 3. A                                   | pply for CAN registration:                                                    | Register Can                       | -              |                                               |                                |  |
| 3. A                                   | pply for CAN registration:<br>CAN Number/ குடிமக்                             | <mark>Register Can</mark><br>कर्ला | -              | Annlicant Name *                              |                                |  |
| 3. A<br>pplicant<br>5ண்க்கு            | pply for CAN registration:<br>CAN Number/ குடிமக்க<br>த எண் *                 | Register Can<br>கள்                |                | Applicant Name *                              |                                |  |
| 3. A<br>pplicant<br>5ணக்கு<br>pplicant | pply for CAN registration:<br>CAN Number/ குடிமக்<br>த எண் *<br>Father Name * | Register Can<br>कर्ला              |                | Applicant Name *<br>Applicant Mobile Number * |                                |  |

The below figure shows the CAN Registration form.

**STEP 2:** Fill up all mandatory details in the form prescribed format.

 $\ensuremath{\mathbb{C}}$  2016. Government of Tamil Nadu. All rights reserved.

| elds Marked With Asterisk(*) Are Mandati      | ory.                |     | Fill up the CAN                                           |                        |
|-----------------------------------------------|---------------------|-----|-----------------------------------------------------------|------------------------|
| pplicant Detail                               |                     |     | Registration form                                         |                        |
| )ocument Type 1 *                             | Aadhaar Number      | •   | Document Type 2                                           | Please Select 🔹        |
| adhaar Number *                               | 452110212145        |     |                                                           |                        |
| ppellation *                                  | Shri / ஸ்ரீ         | ¥   |                                                           |                        |
| Applicant Name *                              | Krishnan P          |     | பெயர் *                                                   | கிருஷ்ணன் பி           |
| ender / பாலினம் *                             | Male                | •   | Marital Status / திருமண நிலை *                            | Unmarried •            |
| Date Of Birth / பிறந்த தேதி <mark>*</mark>    | 15/10/1985          |     |                                                           |                        |
| Relationship / உறவு *                         | Guardian            | •   |                                                           |                        |
| Father/ Husband / Guardian / Mother<br>Name * | R L Murugan         |     | தந்தை / கணவர் / பாதுகாவலர் /<br>தாயின் பெயர் <b>*</b>     | ஆர் முருகன்            |
| Religion / மதம் *                             | Hindu               | •   |                                                           |                        |
| Community / சாதி *                            | SC                  | •   | Occupation / ഖേതல *                                       | Farmers,Fisherman,Hu 🔻 |
| Education Qualification /<br>கல்வித்தகுதி     |                     |     |                                                           |                        |
| urrent Address / தற்போதைய                     | முகவரி              |     |                                                           |                        |
| State / மாநிலம்                               | Tamil Nadu          | v   | District / மாவட்டம் *                                     | Perambalur / பெரம்ட்   |
| faluk/வட்டம் *                                | Perambalur / பெரம்  | ι 🔻 | Revenue VIIIage / கிராமம் *                               | Aiylur / அயிலார் 🔹 🔻   |
| \dmin Unit / நிர்வாக அலகு                     | Please Select       | •   | Area or Ward No. / Name / பகுதி (அ)<br>வார்டு எண் / பெயர் |                        |
| Street No. / Name *                           | 101 Willow Bound Rd |     | தெரு எண் / பெயர் *                                        | 101 வில்லோ பௌ          |
| Block No. / Name                              |                     |     | Building / Door / Flat No. *                              | 201                    |
| Pin Code / அஞ்சல் எண் <sup>*</sup>            | 621103              |     | Street Name(only for Chennai district) /<br>தெரு பெயர் *  | Please Select 🔹        |
| Permanent Address Same As Current             |                     |     |                                                           |                        |
| Contact Details                               |                     |     |                                                           |                        |
| Phone / Landline No. With STD Code            |                     |     | Mobile Number / தொலைபேசி எண்<br>*                         | 9654940607             |
| Email Id / மின்னஞ்சல் முகவரி *                |                     |     |                                                           |                        |
| Generate OTP                                  |                     |     |                                                           |                        |
| ank Details                                   |                     |     |                                                           |                        |
|                                               |                     |     | Account Number                                            |                        |
| 3ank Name                                     |                     |     |                                                           |                        |

**STEP 3:**Click on **Register** to submit form.

**Note:** You would be required to generate and verify OTP before submitting the form.

| Contact Details                    |                                    |            |
|------------------------------------|------------------------------------|------------|
| Phone / Landline No. With STD Code | Mobile Number / தொலைபேச்  எண்<br>* | 9654940607 |
| Email ld / மின்னஞ்சல் முகவரி *     |                                    |            |
| Generate OTP                       |                                    |            |
| Enter OTP *                        |                                    |            |
| 1902                               |                                    |            |
| confirm OTP                        |                                    |            |

On successful CAN Registration, the CAN Number will be shown.

| Application | Check Status                                                                        | Collection Amount | Reprint Receipt | TNEB Recheck                          |  |  |  |  |  |  |  |
|-------------|-------------------------------------------------------------------------------------|-------------------|-----------------|---------------------------------------|--|--|--|--|--|--|--|
| CAN Re      | gistration Suc                                                                      | cessful           |                 |                                       |  |  |  |  |  |  |  |
|             | "Your CAN Number is 1331603011212", Please click on proceed button to move further. |                   |                 |                                       |  |  |  |  |  |  |  |
|             |                                                                                     |                   | Proc            | eed                                   |  |  |  |  |  |  |  |
|             |                                                                                     |                   |                 | Click to apply for the<br>Certificate |  |  |  |  |  |  |  |

The applicant may now proceed with applying for the Solvency Certificateby clicking on the **Proceed** button.

### 7.2. Applying for Solvency Certificate

If the applicant is having a unique CAN Number his/her record will be shown in the search results.

| ication                                                                                                    | Check Status               | Collection    | Amount Reprir | nt Receipt TNEB         | Recheck         |               |            |          |
|----------------------------------------------------------------------------------------------------|----------------------------|---------------|---------------|-------------------------|-----------------|---------------|------------|----------|
| REV-11                                                                                                    | 8 Solvency C               | ertificate    |               |                         |                 |               |            |          |
| Note: Apply for the service as per the given instructions :-                                                                                                    |                            |               |               |                         |                 |               |            |          |
| <ol> <li>If Applicant have CAN Number: Please enter CAN Number or any of the field in below field then click on Search Button in order to proceed.</li> <li>If Applicant doesn't have CAN Number: Click on Register button.</li> <li>Apply for CAN registration:-Register</li> </ol> |                            |               |               |                         |                 |               |            |          |
| Applicant<br>கணக்(                                                                                                    | CAN Numberi குடிம<br>த எண் | ுக்கள்<br>133 | 1603011212    | Applicant               | Name *          |               |            |          |
| Applicant                                                                                                    | Father Name *              |               |               | Applicant               | Mobile Number * |               |            |          |
| Applicant                                                                                                    | Email Id *                 |               |               | Applicant               | Date of Birth * |               |            |          |
|                                                                                                    |                            |               |               | Search                  |                 | Search resu   | ults       |          |
|                                                                                                    | CAN Number                 | Name          | Father / Hus  | sband / Guardian / Moth | er Name         | Date of Birth | Mobile     | Email-lo |
|                                                                                                    | 1331603011212              | Krishnan P    |               | R L Murugan             |                 | 15-Oct-1985   | 9654940607 |          |

**STEP 1**:Select the record by clicking on the **option button** against the desired record.

#### STEP 2:Click on Proceed.

CAN details of the applicant may be modified by clicking on the Edit CAN Detail button.

The **Save as New** option allows you to save the same CAN Number with different applicant details.

|   | CAN Number      | Name       | Father / H  | usband / Guardian / Mot | Date of Birth | Mobile      | Email-Id   |  |
|---|-----------------|------------|-------------|-------------------------|---------------|-------------|------------|--|
| ۲ | 1331603011212   | Krishnan P | R L Murugan |                         |               | 15-Oct-1985 | 9654940607 |  |
|   | Click to select | record     | Proceed     | Edit CAN Detail         | Save As New   |             |            |  |
|   |                 |            | CI          | ick to proceed          |               |             |            |  |

#### 7.2.1. Filling up Solvency Certificate form

#### **SECTION1: Applicant Details**

Applicant details will appear pre-filled in the form. These details are non-editable.

| <b>C</b> N              | CMS Tamil Nadu e-District Application User Manual |                   |                 |                       |                                 |  |  |  |  |  |  |
|-------------------------|---------------------------------------------------|-------------------|-----------------|-----------------------|---------------------------------|--|--|--|--|--|--|
| Application             | Check Status                                      | Collection Amount | Reprint Receipt | TNEB Recheck          |                                 |  |  |  |  |  |  |
| Solvency C              | ertificate                                        |                   |                 |                       |                                 |  |  |  |  |  |  |
| Applican                | t Detail                                          |                   |                 |                       |                                 |  |  |  |  |  |  |
| Appellation             | *                                                 | Shri / ശ്രீ       | Ŧ               |                       |                                 |  |  |  |  |  |  |
| Applicant Na            | ame *                                             | Krishnan P        |                 | விண்ணப்பதாரர் பெயர் * | கிருஷ்ணன் பி                    |  |  |  |  |  |  |
| Date of Birth           | பபிறந்த தேதி *                                    | 15-Oct-1985       |                 | Gender / பாலினம் *    | Male •                          |  |  |  |  |  |  |
| Marital Statu<br>நிலை * | is / திருமண                                       | Married           | Ŧ               | Religion / மதம் *     | Hindu                           |  |  |  |  |  |  |
| Community               | / சாதி *                                          | SC                | Ŧ               | Occupation / വേതെல *  | Farmers,Fisherman,Hunters,Lo: • |  |  |  |  |  |  |

#### **SECTION 2: Parent Details**

Applicant's parent details added during CAN registration will appear pre-filled.

| Parent Details                 |             |                                    |             |  |  |  |  |  |  |
|--------------------------------|-------------|------------------------------------|-------------|--|--|--|--|--|--|
| Father/Husband/Guardian Name * | R L Murugan | தந்தை/கணவர்/<br>பாதுகாவலர் பெயர் * | ஆர் முருகன் |  |  |  |  |  |  |
| Mother's Name *                | Swathi P    | தாயின் பெயர் *                     | சுவாதி பி   |  |  |  |  |  |  |

#### **SECTION 3: Spouse's Details**

#### Enter applicant's spouse's details.

| Spouse's Details              |             |                   |            |  |  |  |  |
|-------------------------------|-------------|-------------------|------------|--|--|--|--|
| Spouse's Name *               | Ramya Saran | மனைவியின் பெயர் * | ரம்யா சரண் |  |  |  |  |
| Relationship with applicant * | Wife        |                   |            |  |  |  |  |

#### **SECTION 4: Current Address**

Applicant's current address details will appear pre-filled in the form. These details are non-editable.

| Current Address/தற்போதைய முகவரி |                         |                     |              |                           |  |  |  |  |  |
|---------------------------------|-------------------------|---------------------|--------------|---------------------------|--|--|--|--|--|
| State / மாநிலம்                 | TAMIL NADU              | District / மாவட்டப  | * م          | Perambalur / பெரம்பலார் 🔹 |  |  |  |  |  |
| Taluk/வட்டம் *                  | Perambalur / பெரம்பலார் | Revenue VIIIage / 🕏 | )ராமம் *     | Velur / வேலூர் 🔹          |  |  |  |  |  |
| Street no/ Name *               | 101 Willow Bound Rd     | தெரு எண் / பெ       | யர் <b>*</b> | 101 வில்லோ பௌண்ட் ரே      |  |  |  |  |  |
| Building / Door / Flat No. *    | 201                     | Pin Code / அஞ்சல்   | ്            | 621103                    |  |  |  |  |  |

#### **SECTION 5: Permanent Address**

Applicant's permanent address details will appear pre-filled in the form. These details are non-editable.

| Permanent Address/நிலையான வீட்டு முகவரி                    |                         |                             |                         |  |  |  |  |  |  |
|------------------------------------------------------------|-------------------------|-----------------------------|-------------------------|--|--|--|--|--|--|
| 🖉 lf same as current address / தற்போதைய முகவரி அதே என்றால் |                         |                             |                         |  |  |  |  |  |  |
| State / மாநிலம் *                                          | Tamil Nadu              | District / மாவட்டம் *       | Perambalur / பெரம்பலார் |  |  |  |  |  |  |
| Taluk / வட்டம் *                                           | Perambalur / பெரம்பலார் | Revenue Village / கிராமம் * | Velur / வேலார்          |  |  |  |  |  |  |
| Street no/ Name *                                          | 101 Willow Bound Rd     | * தெரு எண் / பெயர்          | 101 வில்லோ பௌண்ட் ரே    |  |  |  |  |  |  |
| Building / Door / Flat No. *                               | 201                     | Pin Code / அஞ்சல் எண் *     | 621103                  |  |  |  |  |  |  |

#### **SECTION 6: Contact Details**

Applicant's contact details will appear pre-filled in the form. These details are non-editable.

| Contact Details                       |  |                 |            |  |  |  |  |
|---------------------------------------|--|-----------------|------------|--|--|--|--|
| Phone / Landline No. with STD<br>Code |  | Mobile Number * | 9654940607 |  |  |  |  |
| Email Id *                            |  |                 |            |  |  |  |  |

#### **SECTION 7: Immovable Properties**

Enter details of the immovable properties against which solvency is being demanded. Add details using the available fields and **Add** button. Added records will be shown on top.

Note: Total solvency amount should not be less than the amount for which solvency is required.

| Immovable Properties                                                    |                               |                         |                          |                                   |                     |                                |        |
|-------------------------------------------------------------------------|-------------------------------|-------------------------|--------------------------|-----------------------------------|---------------------|--------------------------------|--------|
| Total Amount for which Solvency is required (Rs) *                      | 200000.00                     |                         | A                        | dd solvency details               |                     |                                |        |
| Purpose For Certificate *                                               | Participating in tender       | •                       |                          |                                   |                     |                                |        |
| If applicant is the Govt Employee,<br>What is the Salary per month/INR) | 15000.00                      | -                       |                          |                                   |                     |                                |        |
| that is all calling per monal (intro                                    |                               |                         |                          |                                   | Ac                  | ded record                     |        |
| <u>Sr. District Taluk Vill</u>                                          | age <u>Property</u><br>Detail | <u>Survey</u><br>Number | <u>Extent</u><br>(Acres) | Present Value of Property<br>(Rs) | <u>Share</u><br>(%) | <u>Solvency</u><br><u>(Rs)</u> | Delete |
| 1 Perambalur Perambalur Velur                                           | Land 1                        | 101                     | 1500                     | 100000.00                         | 100                 | 100000.0                       | ×      |
| District *                                                              | Perambalur / பெரம்            | பலூர் 🔻                 |                          | Taluk <sup>*</sup>                | Peram               | palur / பெரம்ப                 | ுலார்  |
| Village *                                                               | Velur / வேலூர்                | •                       |                          | Property Details *                | Land                |                                | ,      |
|                                                                         |                               |                         |                          | Extent (Acros) *                  | 1600                |                                |        |
| Survey Number *                                                         | 502                           | J                       |                          | Extern (Acres)                    | 1000                |                                |        |
| Survey Number *<br>Present Value of Property (Rs) *                     | 502                           |                         |                          | Share (%) *                       | 90                  |                                |        |

Click on **Submit**. The 'Cancel' button closes the application form.

| <u>Sr.</u><br><u>No.</u> | <u>District</u> | <u>Taluk</u>  | <u>Villag</u> | <u>Property</u><br><u>Detail</u> | <u>Survey</u><br>Number | <u>Extent</u><br>(Acres) | <u>Present Value of Property</u><br><u>(Rs)</u> | <u>Share</u><br>(%) | <u>Solvency</u><br><u>(Rs)</u> | <u>Delete</u> |
|--------------------------|-----------------|---------------|---------------|----------------------------------|-------------------------|--------------------------|-------------------------------------------------|---------------------|--------------------------------|---------------|
| 1                        | Perambalur      | Perambalur    | Velur         | Land                             | 101                     | 1500                     | 100000.00                                       | 100                 | 100000.0                       | ×             |
| 2                        | Perambalur      | Perambalur    | Velur         | Land                             | 502                     | 1600                     | 150000.00                                       | 90                  | 135000.0                       | ×             |
| District                 | *               |               | s             | ELECT                            | •                       |                          | Taluk *                                         | SELE                | ECT                            | •             |
| Village <sup>4</sup>     | ĸ               |               | S             | ELECT                            | •                       |                          | Property Details *                              | SELE                | ст                             | •             |
| Survey 1                 | Number *        |               |               |                                  |                         |                          | Extent (Acres) *                                |                     |                                |               |
| Present                  | Value of Pro    | operty (Rs) * | •             |                                  |                         |                          | Share (%) *                                     |                     |                                |               |
| Solvenc                  | y (Rs) *        |               | 0             | 00                               |                         |                          |                                                 |                     |                                |               |
|                          |                 |               |               |                                  |                         | Add                      | Click to submit<br>form details                 | )                   |                                |               |
|                          |                 |               |               |                                  | [                       | Submit Carler            |                                                 |                     |                                |               |

Next screen will show a list of required documents.

Attach the documents in prescribed file size and file type. Uploaded documents will be shown at the bottom. You may remove any uploaded document using the **cross** sign.

Please note that the 'Upload' button will appear once you browse and add a document.

|                                                                                                    | Check Status                                                                                                    | Collection Amount                                                                                                    | Reprint Receipt                                                | TNEB Recheck                                                                                                    |                                                                                                    |
|----------------------------------------------------------------------------------------------------|----------------------------------------------------------------------------------------------------|----------------------------------------------------------------------------------------------------|----------------------------------------------------------------|----------------------------------------------------------------------------------------------------|----------------------------------------------------------------------------------------------------|
| oload Docs                                                                                                    | for Application No. T                                                                                                    | N-1720170929102                                                                                                    |                                                                |                                                                                                    |                                                                                                    |
| list of Doc                                                                                                    | uments                                                                                                    |                                                                                                    |                                                                |                                                                                                    |                                                                                                    |
| Photo     Solven     Solven     Encum     Latest     Liability     Proper     Chitta (     Self-De     Deutlain     Lease     Londer Lease     Deutlain | cy proof of the Applica<br>brance Certificate<br>Guideline Value State<br>/ Amount Certificate<br>ge Certificate<br>by Tax<br>or Patta<br>claration of Applican<br>g Value<br>Agreement<br>Joccuments                                                             | ant<br>ement<br>t                                                                                                    | Select a document                                              | Enter document no.                                                                                                    | Mandatory<br>Mandatory<br>Mandatory<br>Mandatory<br>Mandatory<br>Mandatory<br>Mandatory<br>Mandatory<br>Optional<br>Optional<br>Optional |
| Download                                                                                                    | l Self Declaration                                                                                                    | Form                                                                                                    | Select a document                                              |                                                                                                    |                                                                                                    |
|                                                                                                    |                                                                                                    |                                                                                                    |                                                                |                                                                                                    |                                                                                                    |
| Download<br>elect Docum                                                                                                    | Self declaration form<br>nent *<br>• Upload                                                                                                    | Self-Declaration                                                                                                    | of Applicant 🔻                                                 | Document No. * 9                                                                                                    |                                                                                                    |
| Download<br>elect Docum<br>Add<br>upported fil<br>upported fil                                                                                          | Self declaration form<br>nent *<br>• Upload<br>es types : pdf,]pc;;in<br>e size of document :<br>= size of document :                                                                                                    | Self-Declaration                                                                                                    | of Applicant  se and upload                                    | Document No. * 9                                                                                                    |                                                                                                    |
| Download<br>elect Docum<br>Add<br>apported fil<br>apported fil<br>apported fil<br>apported fil<br>apported fil                                          | Self declaration form<br>nent *<br>Upload<br>es types : pdf.jpeg.in<br>e size of document :<br>e size of photo : 50 K<br>lo.                                                                                                    | Self-Declarati<br>200 no.<br>B Brows                                                                                                    | of Applicant<br>see and upload                                 | Document No. * 9<br>Uploaded c                                                                                                    | documents                                                                                                    |
| Download<br>elect Docum<br>Add<br>apported file<br>apported file<br>Serial N<br>1                                                                       | Self declaration form<br>hent *<br>Upload<br>es types : pdf, posin<br>e size of document :<br>e size of photo : 50 K<br>0.<br>Photo                                                                                                    | Self-Declaration<br>200 ms<br>B B d<br>Document d                                                                                              | of Applicant<br>se and upload                                  | Document No. * 9 Uploaded c ent Number Photo_1                                                                                                    | documents<br>Delete                                                                                                    |
| Download<br>elect Docum<br>Add<br>apported fil<br>apported fil<br>serial N<br>1<br>2                                                                    | Self declaration form<br>hent *<br>Upload<br>estypes : pdf.jpoging<br>e size of document :<br>e size of photo : 50 K<br>lo.<br>Photo<br>Solvency proof                                                                                                    | Self-Declaration<br>200 no<br>B B Brows<br>Document                                                                                            | of Applicant   see and upload locument  1 2                    | Document No. * 9 Uploaded c ent Number Photo_1 Solvency proof of the Applicant_2                                                                                                    | documents<br>X<br>X                                                                                                    |
| Download<br>elect Docum<br>Add<br>pported file<br>pported file<br>pported file<br>Serial N<br>1<br>2<br>3                                               | Self declaration form<br>hent *<br>Upload<br>es types : pdf.jpc.in<br>e size of document :<br>e size of photo : 50 K<br>lo.<br>Photo<br>Solvency proof<br>Encumbrance C                                                                                           | Self-Declarati<br>200 no.<br>B Document d                                                                                                    | of Applicant   see and upload comment  1  2  3                 | Document No. * 9 Uploaded of ent Number Photo_1 Solvency proof of the Applicant_2 Encumbrance Certificate_3                                                                                                    | documents<br>Delete<br>X<br>X<br>X                                                                                                    |
| Download<br>elect Docum<br>Add<br>apported fil<br>apported fil<br>Serial N<br>1<br>2<br>3<br>4                                                          | Self declaration form<br>hent *<br>Upload<br>estypes : pdf, posin<br>e size of document :<br>e size of photo : 50 K<br>lo.<br>Photo<br>Solvency proof<br>Encumbrance C<br>Latest Guideline                                                                        | Self-Declaration<br>Self-Declaration<br>200 http://www.self.com/<br>Brows/<br>Document<br>of the Applicant<br>Certificate<br>e Value Statement | of Applicant   se and upload cocument  1 2 3 4                 | Document No. * 9 Uploaded c ent Number Photo_1 Solvency proof of the Applicant_2 Encumbrance Certificate_3 Latest Guideline Value Statement_4                                                                                                    | documents<br>Delete<br>X<br>X<br>X<br>X<br>X                                                                                             |
| Download<br>elect Docum<br>Add<br>apported fil<br>apported fil<br>apported fil<br>Serial N<br>1<br>2<br>3<br>4<br>5                                     | Self declaration form<br>hent *<br>Upload<br>estypes : pdf.jpe.in<br>e size of document :<br>e size of photo : 50 K<br>lo.<br>Photo<br>Solvency proof<br>Encumbrance C<br>Latest Guideline<br>Liability Amound                                                    | Self-Declarati<br>200 no.<br>B Brows<br>Documen.<br>d<br>f of the Applicant<br>Certificate<br>e Value Statement<br>t Certificate               | of Applicant    se and upload  cum                             | Document No. * 9 Uploaded c ent Number Photo_1 Solvency proof of the Applicant_2 Encumbrance Certificate_3 Latest Guideline Value Statement_4 Liability Amount Certificate_5                                                                                       | Delete<br>X<br>X<br>X<br>X<br>X<br>X<br>X<br>X<br>X                                                                                      |
| Download<br>elect Docum<br>Add<br>apported fili<br>apported fili<br>apported fili<br>Serial N<br>1<br>2<br>3<br>4<br>5<br>6                             | Self declaration form<br>hent *<br>Upload<br>estypes : pdf,peuin<br>estipe of document :<br>estipe of photo : 50 K<br>to.<br>Photo<br>Solvency proof<br>Encumbrance C<br>Latest Guideline<br>Liability Amount<br>Mortgage Certif                                  | Self-Declarati<br>200 hc<br>B<br>Documen.<br>d<br>t of the Applicant<br>Certificate<br>e Value Statement<br>t Certificate<br>iicate            | of Applicant                                                   | Document No. * 9 Uploaded of ent Number Photo_1 Solvency proof of the Applicant_2 Encumbrance Certificate_3 Latest Guideline Value Statement_4 Liability Amount Certificate_5 Mortgage Certificate_6                                                               | documents<br>Delete<br>X<br>X<br>X<br>X<br>X<br>X<br>X<br>X<br>X                                                                         |
| Download<br>elect Docum<br>Add<br>apported fil<br>apported fil<br>Serial N<br>1<br>2<br>3<br>4<br>5<br>6<br>7                                           | Self declaration form hent                                                                                                    | Self-Declaration<br>Brows<br>Document<br>of the Applicant<br>Certificate<br>e Value Statement<br>t Certificate<br>iicate                       | of Applicant   se and upload  comment  1  2  3  4  5  6  7     | Document No. * 9 Uploaded c ent Number Photo_1 Solvency proof of the Applicant_2 Encumbrance Certificate_3 Latest Guideline Value Statement_4 Liability Amount Certificate_5 Mortgage Certificate_6 Property Tax_7                                                 | documents<br>Delete<br>X<br>X<br>X<br>X<br>X<br>X<br>X<br>X<br>X<br>X<br>X<br>X<br>X                                                     |
| Download<br>elect Docum<br># Add<br>apported fil<br>apported fil<br>apported fil<br>serial N<br>1<br>2<br>3<br>4<br>5<br>6<br>7<br>8                    | Self declaration form<br>hent *<br>Upload<br>estypes : pdf,popin<br>estze of document :<br>estze of photo : 50 K<br>lo.<br>Photo<br>Solvency proof<br>Encumbrance C<br>Latest Guideline<br>Liability Amound<br>Mortgage Certif<br>Property Tax<br>Chitta or Patta | Self-Declarati<br>200 no.<br>Brows<br>Documen.<br>d<br>f of the Applicant<br>Certificate<br>e Value Statement<br>t Certificate<br>iicate       | of Applicant  See and upload  Cocument  1  2  3  4  5  6  7  8 | Document No. * 9<br>Uploaded c<br>ent Number<br>Photo_1<br>Solvency proof of the Applicant_2<br>Encumbrance Certificate_3<br>Latest Guideline Value Statement_4<br>Liability Amount Certificate_5<br>Mortgage Certificate_6<br>Property Tax_7<br>Chitta or Patta_8 | Delete<br>X<br>X<br>X<br>X<br>X<br>X<br>X<br>X<br>X<br>X<br>X<br>X<br>X<br>X<br>X<br>X<br>X<br>X                                         |

### After uploading the documents, click on 'Make Payment'.

| Serial No. | Document Name                    | Document Number    | File Name                          | Delete |
|------------|----------------------------------|--------------------|------------------------------------|--------|
| 1          | Photo                            | 1                  | Photo_1                            | ×      |
| 2          | Solvency proof of the Applicant  | 2                  | Solvency proof of the Applicant_2  | ×      |
| 3          | Encumbrance Certificate          | 3                  | Encumbrance Certificate_3          | ×      |
| 4          | Latest Guideline Value Statement | 4                  | Latest Guideline Value Statement_4 | ×      |
| 5          | Liability Amount Certificate     | 5                  | Liability Amount Certificate_5     | ×      |
| 6          | Mortes                           | 6                  | Mortgage Certificate_6             | ×      |
| 7          | Click to make payment            | 7                  | Property Tax_7                     | ×      |
| 8          | Chitta or                        | 8                  | Chitta or Patta_8                  | ×      |
| 9          | Self-Declaration of Applicant    | 9                  | Self-Declaration of Applicant_9    | ×      |
|            |                                  | Ricke Payment Back |                                    |        |

Payments page will appear. Amount payable (Total Fees) will be shown on screen. Click on **Confirm Payment**.

| Application | Check Status | Collection Amount | Reprint Receipt | TNEB Recheck                |
|-------------|--------------|-------------------|-----------------|-----------------------------|
| Confirm     | n            |                   |                 |                             |
| Applicati   | on Number    |                   |                 | TN-1720170929102            |
| Applican    | t Name       |                   |                 | Krishnan P                  |
| Date of A   | Application  |                   |                 | 29-Sep-2017                 |
| Service 1   | Jame         |                   |                 | Solvency Certificate        |
| Service (   | Charge       |                   |                 | 60.00                       |
| Total       |              |                   |                 | 60.00                       |
|             |              |                   | Confirm p       | Click to confirm<br>payment |

Acknowledgement receipt will be shown.

Click on **Print Receipt** to download/print the receipt.

| Application | Check Status | Collection Amount | Reprint Receipt | TNEB Recheck       |                        |
|-------------|--------------|-------------------|-----------------|--------------------|------------------------|
| Acknow      | vledgement R | eceipt            |                 |                    |                        |
| Applicati   | on Number    |                   |                 | TN-1720170929102   |                        |
| Applican    | t Name       |                   |                 | Krishnan P         |                        |
| Service 1   | lame         |                   |                 | REV-118 Solvency C | ertificate             |
| Service (   | Charge       |                   |                 | 60.00              |                        |
| Total       |              |                   |                 | 60.00              | Click to print receipt |
|             |              |                   | Print re        | ceipt              |                        |

The below figure shows the preview of the acknowledgement receipt.

## ஒப்புகைச்சீட்டு

## ரூபாய். 60.00

வருவாய்த் துறையால் வழங்கப்படும் REV-118 செல்வ நிலை சான்றிதழ் பெறுவதற்காக பெரம்பலூர் மாவட்டம், 201, கொளக்காநத்தம், வேலூர், பெரம்பலூர், பெரம்பலூர், 621103 என்ற நிரந்தர முகவரியை கொண்டவரும், பெரம்பலூர் மாவட்டம், 201, கொளக்காநத்தம், வேலூர், பெரம்பலூர், பெரம்பலூர், 621103 என்ற முகவரியில் தற்போது வசித்து வரும் ஸ்ரீ கிருஷ்ணன் பி என்பவரிடம் குடிமக்கள் கணக்கு எண் (CAN) 1331603011212 வாயிலாக 29/09/2017 அன்று விண்ணப்ப எண் TN-1720170929102 பெற்றமைக்கான ஒப்புகை வழங்கப்படுகிறது.

இதற்கென மின் மாவட்ட சேவை கட்டணமாக ரூ. 60.00/- (ரூபாய் அறுபது மட்டும்) பெறப்பட்டது.

மையத்தின் அடையாள எண் null

இசேவைமையபொறுப்பாளரின்

கையொப்பம்

இச்சேவையை பெறுவதற்காக அளிக்கபட்ட விவரங்கள் அனைத்தும் உண்மை எனநான் உறுதி அளிக்கிறேன்.

## 18004251333

விண்ணப்பதாரரின்

கையொப்பம்

இச்சேவை தொடர்பான புகார் ஏதும் இருப்பின் மேற்கண்ட கட்டணமில்லா தொலைபேசி எண்ணைத் தொடர்புகொள்ளலாம்.

#### **Please Note:**

After submission (clicking on the Submit button), the application will be saved as draft. You can find draft applications under the **Saved Application** section and upload documents or make payment as required.

| Applicat | ion Check Status Co                    | llection Amount | Reprint Receipt            | TNEB Recheck   |                    |         |                    |
|----------|----------------------------------------|-----------------|----------------------------|----------------|--------------------|---------|--------------------|
|          | Saved Application                      |                 |                            |                |                    |         |                    |
|          | Application Number<br>TN-1720170929102 |                 | Service Name               | Applicant Name | Date of<br>Request | Status  | Document<br>Status |
| ۲        | TN-1720170929102                       |                 | V-118 Solvency Certificate | Krishnan P     | 29-Sep-2017        | Saved   | Pending            |
|          |                                        |                 | «««« »                     | >>>>           |                    |         |                    |
| Appli    | cation No. TN-1720170929102            |                 |                            |                |                    |         |                    |
| All Ma   | andatory Document not uploaded         |                 |                            |                |                    |         |                    |
|          |                                        |                 |                            | View Applica   | tion Up            | load Do | cuments            |

Submitted applications can be viewed under the **Submitted Application** section.

| Apj | olication             | n Check Status Collection              | Amount Reprint Receipt       | TNEB Recheck   |                    |                 |             |  |  |
|-----|-----------------------|----------------------------------------|------------------------------|----------------|--------------------|-----------------|-------------|--|--|
|     | Submitted Application |                                        |                              |                |                    |                 |             |  |  |
|     | Sr.<br>No.            | Application Number<br>TN-1720170929102 | Service Name                 | Applicant Name | Date of<br>Request | Status          | Certificate |  |  |
|     | 2                     | TN-1720170929102                       | REV-118 Solvency Certificate | Krishnan P     | 29-Sep-2017        | Check<br>Status | NA          |  |  |
|     |                       |                                        |                              |                |                    |                 |             |  |  |

The current status of an application can be checked from the **Check Status** section.

| cation                            | Check Status                | Collection Amount | Reprint Receipt              | TNEB Recheck                  |           |        |            |  |
|-----------------------------------|-----------------------------|-------------------|------------------------------|-------------------------------|-----------|--------|------------|--|
| Che                               | eck Status                  |                   |                              |                               |           |        |            |  |
| Applicati<br>From dat<br>Applican | on Number<br>te *<br>t Name | TN-1720170929     | 102                          | To date *<br>District<br>arch | [         | Select |            |  |
| Applicati                         | on Number                   | TN-1720170929     | 102                          |                               |           |        |            |  |
| Applican                          | t Name                      | Krishnan P        |                              |                               |           |        |            |  |
| Service N                         | Name                        | REV-118 Solven    | REV-118 Solvency Certificate |                               |           |        |            |  |
| View App                          | lication                    | View Applicatio   | View Application             |                               |           |        |            |  |
| Current Status Application St     |                             | Application Sub   | mitted to VAO(Verifier)      |                               |           |        |            |  |
| Comme                             | nt                          | Submitted         |                              |                               |           |        |            |  |
|                                   | ed Documents                |                   |                              |                               |           |        |            |  |
| Uploade                           |                             |                   |                              |                               |           |        |            |  |
| Uploade<br>Seri                   | ial No.                     | Document Name     | Document Nu                  | mber                          | File Name | Vie    | w Document |  |

Acknowledgement receipts can be re-printed from the **Reprint Receipt** section.

| Apj | olicatior  | n Check Status Collection Am           | nount Reprint Receipt        | INEB Recheck   |                    |                  |  |  |
|-----|------------|----------------------------------------|------------------------------|----------------|--------------------|------------------|--|--|
|     |            | Reprint Receipt                        |                              |                |                    |                  |  |  |
|     | Sr.<br>No. | Application Number<br>TN-1720170929102 | Service Name                 | Applicant Name | Date of<br>Request | Print<br>Receipt |  |  |
|     | 3          | TN-1720170929102                       | REV-118 Solvency Certificate | Krishnan P     | 29-Sep-2017        | Print Receipt    |  |  |
|     |            |                                        |                              |                |                    |                  |  |  |

### 7.3.Making Payment

Once the application is processed, it will be sent back to the kiosk/citizen for making payment. Payment may be made through Bank Challan and Challan details may then be entered within the application following the below-mentioned steps:

**STEP 1:**Click on **Check Status**.

**STEP 2:**Enter **Application Number**.

STEP 3:Click on Search.

| Application | Check Status | Collection Amount      | Reprint Receipt | TNEB Recheck |              |        |   |  |
|-------------|--------------|------------------------|-----------------|--------------|--------------|--------|---|--|
| 🔁 Che       | ck Stat      | Click on Check Status  |                 |              |              |        |   |  |
| Applicatio  | on Number    | TN-17201709291         | 02              |              |              |        |   |  |
| From date   | e *          |                        | <b></b>         | To date *    |              |        |   |  |
| Applicant   | Name         |                        |                 | District     |              | Select | • |  |
|             | Ap           | Enter<br>plication No. | Se              | arch Cli     | ck on Search |        |   |  |

The application will show up.

**STEP 4**:Scroll down to the bottom and enter required Challan details.

**STEP 5**:Attach the scanned copy of Challan through the documents section.

**STEP 6:**Click on **Proceed to Pay**.

| Application Number    | TN-1720170929102                  |                             |               |             |               |  |  |  |  |
|-----------------------|-----------------------------------|-----------------------------|---------------|-------------|---------------|--|--|--|--|
| Applicant Name        | Krishnan P                        |                             |               |             |               |  |  |  |  |
| Service Name          | REV-118 Solvency Certificate      | EV-118 Solvency Certificate |               |             |               |  |  |  |  |
| View Application      | View Application                  |                             |               |             |               |  |  |  |  |
| Current Status        | Send for payment to CSC / Citizen |                             |               |             |               |  |  |  |  |
| Comment               | Please make payment.              |                             |               |             |               |  |  |  |  |
| Total Solvency Amount | 700.00                            |                             |               |             |               |  |  |  |  |
| Challan Number        | 1204                              |                             | Challan Date  | 28-Sep-2017 | IIII          |  |  |  |  |
| Bank Name             | SBI                               |                             | Branch Name   | Vellor      |               |  |  |  |  |
|                       |                                   |                             |               |             | Enter Challan |  |  |  |  |
| Select Document *     | SELECT                            | T                           | Document No * |             | details       |  |  |  |  |
| T Add                 |                                   |                             |               |             |               |  |  |  |  |

Supported files types : pdf,jpeg,jpg,png Supported file size of document : 200 KB Supported file size of photo : 50 KB

#### Uploaded Documents

| Serial No. | Document Name                    | Document Number | File Name                          | View Document |
|------------|----------------------------------|-----------------|------------------------------------|---------------|
| 1          | Photo                            | 1               | Photo_1                            | View Document |
| 2          | Solvency proof of the Applicant  | 2               | Solvency proof of the Applicant_2  | View Document |
| 3          | Encumbrance Certificate          | 3               | Encumbrance Certificate_3          | View Document |
| 4          | Latest Guideline Value Statement | 4               | Latest Guideline Value Statement_4 | View Document |
| 5          | Liability Amount Certificate     | 5               | Liability Amount Certificate_5     | View Document |
| 6          | Mortgage Certificate             | 6               | Mortgage Certificate_6             | View Document |
| 7          | Property Tax                     | 7               | Property Tax_7                     | View Document |
| 8          | Chitta or Patta                  | 8               | Chitta or Patta_8                  | View Document |
| 9          | Self-Declaration of Applicant    | 9               | Self-Declaration of Applicant_9    | View Document |
| 10         | Challan Copy                     | 10              | Challan Copy_10 🔪                  | View Document |

| Remarks        |                      |                | Upload Challan<br>copy |
|----------------|----------------------|----------------|------------------------|
|                |                      |                |                        |
| Officer Name:  | Chandramohan S       | Designation:   | VAO                    |
| Date And Time: | 29-Sep-2017 01:40:20 |                |                        |
| Officer Name:  | Gowri R              | Designation:   | RI                     |
| Date And Time: | 29-Sep-2017 03:07:21 | _              |                        |
| Officer Name:  | Chinoadurai C        | Designation:   | HODT                   |
| Date And Time: | 29-Sep-2017 03:18:20 | Remarks:       | Recommended.           |
| Officer Name:  | Balakrishanan S      | Designation:   | Tahsildar              |
| Date And Time: | 29-Sep-2017 03:30:08 |                |                        |
|                |                      |                |                        |
|                | Click on             | Proceed to Pay |                        |
|                | Proceed to Pay       |                |                        |

A message will be shown on successful submission of the application.

| Remarks                           |                                                                                         |                          |                      |                |
|-----------------------------------|-----------------------------------------------------------------------------------------|--------------------------|----------------------|----------------|
| Officer Name:<br>Date And Time:   | Chandramohan S<br>29-Sep-2017 01:40:20                                                  | Designation:             | VAO                  |                |
| Officer Name:<br>Date And Time:   | Gowri R<br>29-Sep-2017 03:07:21                                                         | Designation:             | RI                   |                |
| Officer Name:<br>Date And Time:   | Chinnadurai C<br>29-Sep-2017 03:18:20                                                   | Designation:<br>Remarks: | HQDT<br>Recommended. |                |
| Officer Name:<br>Date And Time:   | Balakrishanan S<br>29-Sep-2017 03:30:08                                                 | Designation:             | Tahsildar            |                |
| oplication submitted successfully | (                                                                                       |                          |                      |                |
| © 2015. Govern<br>This Page is    | nment of Tamil Nadu. All rights reserved.<br>hest viewed with Mozilla Firefox version 4 | 0 and above              |                      | Version 1.4.0. |

### 7.4. Downloading Certificate

Once the application is approved and digitally signed, the Solvency Certificatecan be downloaded from the **Operator's desk** and handed over to the applicant.

**STEP 1:** Click on **Check Status**.

**STEP 2:** Enter **Application Number**.

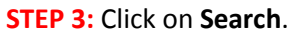

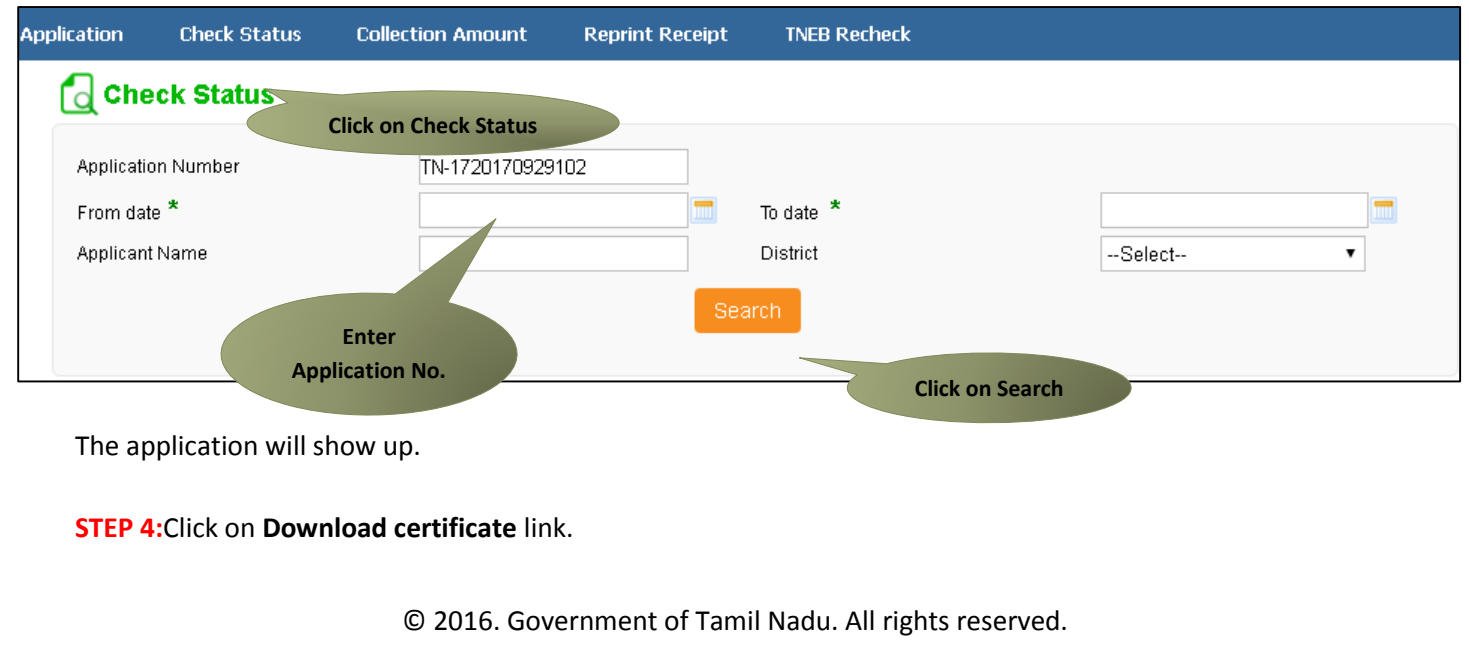

| CMS                                       | CMS Tamil Nadu e-District Application User Manual |                    |     |                   |                     |               |  |               |  |
|-------------------------------------------|---------------------------------------------------|--------------------|-----|-------------------|---------------------|---------------|--|---------------|--|
| Application Number TN-1720170929102       |                                                   |                    |     |                   |                     |               |  |               |  |
| Applicant Name Krishnan P                 |                                                   |                    |     |                   |                     |               |  |               |  |
| Service Name REV-118 Solvency Certificate |                                                   |                    |     |                   |                     |               |  |               |  |
| View Application Mew Application          |                                                   |                    |     |                   |                     |               |  |               |  |
| Current Status Application Approved       |                                                   |                    |     |                   |                     |               |  |               |  |
| Comment                                   |                                                   | Approved.          |     |                   |                     |               |  |               |  |
| Certificate                               |                                                   | Download certifica | ate |                   |                     |               |  |               |  |
|                                           |                                                   | ,                  |     |                   |                     |               |  |               |  |
| Uploaded Docum                            | nents                                             |                    |     |                   |                     |               |  |               |  |
| Serial No.                                | Docume                                            | nt Name            |     | Click to download |                     | File Name     |  | View Document |  |
| 1                                         | Photo                                             |                    | 1   | certificate       |                     |               |  | View Document |  |
| 2                                         | Solvency proof of the A                           | pplicant           | 2   | Sc                | olvency proof of th | e Applicant_2 |  | View Document |  |

The certificate will be downloaded.

The below figure shows the preview of the Solvency Certificate.

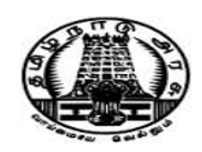

செல்வ நிலைச் சான்றிதழ்

#### Solvency Certificate

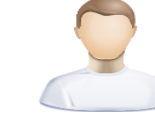

சான்றிதழ் எண் / Certificate No: TN-1720180208101

நாள் / Date: 08-Feb-2018

ராமநாதபுரம் மாவட்டம், கடலாடி வட்டம், அளவன்குளம் கிராமம்/ நகரம், தெற்குத் தெரு 1/116 கதவு எண் என்ற முகவரியில் வசித்துவரும் **செல்வி லதா** தந்தையின் பெயர் திரு பெருமாள் என்பவருக்கு கீழ்காணும் அசையா சொத்துகளின் மூலம் அவரது செல்வநிலை ரூ. 20000.00 (ரூபாய் இருபது ஆயிரம் மட்டும்) என சான்றளிக்கப்படுகிறது.

This is to certify that **Selvi Latha** daughter of Thiru Perumal residing at Door No. 1/116, South Street, Alavankulam Revenue Village, Kadaladi Taluk, Ramanathapuram District is solvent to the tune of Rs 20000.00 (Twenty Thousand and Zero Paisa only) based on the immovable property details mentioned below.

| ഖ.எண் /<br>S1.No | மாவட்டம் /<br>District | வட்டம் / Taluk | கிராமம் /<br>Village | சொத்து விவரம் /<br>Property Details | புல எண் /<br>Survey<br>Number | விஸ்<br>தீரணம் /<br>Extent | தற்போதைய மதிப்பு /<br>Present Value (Rs) | பங்கு (வீதம்)<br>/ Share (%) |
|------------------|------------------------|----------------|----------------------|-------------------------------------|-------------------------------|----------------------------|------------------------------------------|------------------------------|
| 1                | Ramanathapu            | Kadaladi       | Alavankulam          | Land                                | 6676                          | 25                         | 16000.00                                 | 3                            |
| 2                | Ramanathapu            | Kadaladi       | Alavankulam          | Building                            | 4536                          | 45                         | 10000.00                                 | 2                            |

The Process fee of Rs 100.00 has been remitted in BOI Treasury Branch, BOI, Vide Challan No 64547 dated 08/02/2018.

மாவட்டம் /District : Ramanathapuram வட்டம் /Taluk : Kadaladi

பதவி /Designation : வட்டாட்சியர் /Tahsildar

குறிப்பு / Remarks :

இச்சான்றிதழ் மின்கையொப்பம் இடப்பட்டதால், கையொப்பம் அல்லது முத்திரை தேவையில்லை / This certificate is digitally signed and does not require any seal or signature.

ஆவண விவரங்களை உறுதி செய்ய: (அ) TN-1720180208101 என்ற தனிப்பட்ட சான்றிதழ் என்னை http://tnedistrict.tn.gov. in/eda/VerifyCerti.xhtml ல் உள்ளீடு செய்து சரிபார்க்கவும். (அல்லது) (ஆ) கைப்பேசி கேமராவின் 2D barcode படிப்பான் மூலம் இணையதளத்தில் சரிபார்க்கவும். Genuineness of the certificate can be verified by. (a) Keying in the unique certificate number TN-1720180208101 in the URL http://tnedistrict.tn.gov. in/eda/VerifyCerti.xhtml. (or) (b) Reading the 2D barcode with mobile barcode reader and verify through online. சான்றிதழ் செல்லுபடியாகும் காலம் : 08-Feb-2018 முதல் 07-Aug-2018 வரை. Certificate validity period : 08-Feb-2018 to 07-Aug-2018 இச்சான்றிதழ் 08-Feb-2018 அன்று 13:26:58 நேரத்தில் அச்சடிக்கப்பட்டது. The Certificate was printed on 08-Feb-2018 at 13:26:58.

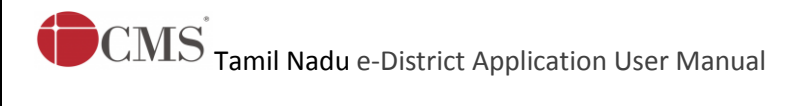

## 8. Disclaimer

This User manual is prepared as per the existing application; however actual screen shots may vary for few cases.